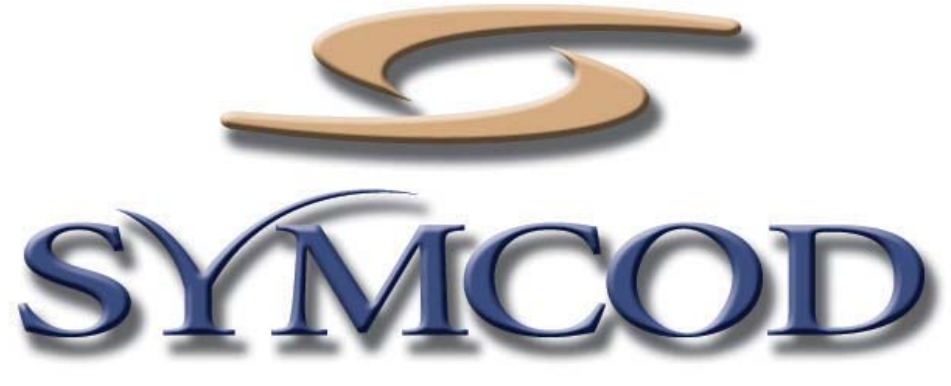

1171 Notre-Dame O. # 100 Victoriaville, Qc G6P 7L1 Telephone: (819) 751-0095 Fax : (819) 751-1292

With its opto-module the OM interface allows you to control up to 4 bells through the LBC-02 terminal. The OM interface is connected to the LBC-02 with a 6 feet cable ended with a DB9 connector.

Documentation :18/07/2011

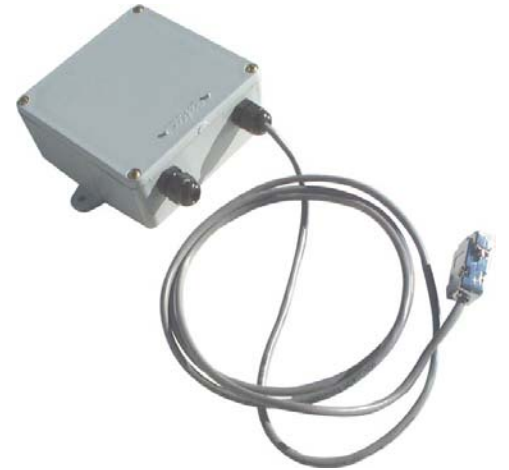

This documentation is for product : Opto-module OM-LBC

Internet site: <u>www.symcod.com</u>

### Wiring from LBC-02/IP to Opto-module OM-LBC

Wiring with LBC-02 model V3 or V4

LBC-02 V3/V4 and Opto-module LBC-02 PN: 024-0100x

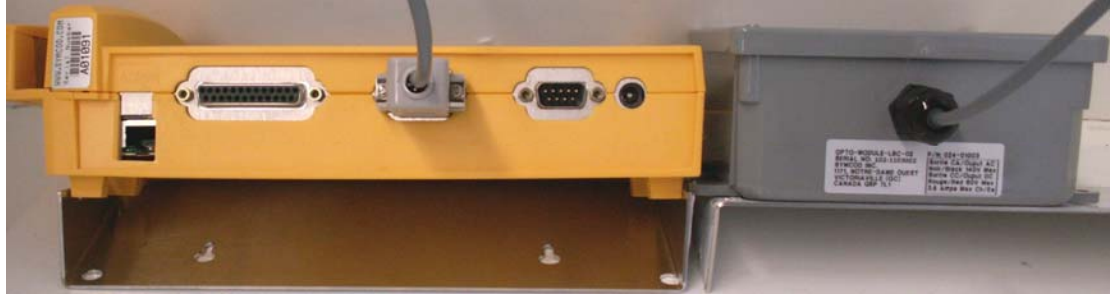

Wiring with LBC-02 model V3.1 LBC-02 V3.1 and Opto-module LBC-WG PN: 024-0130x

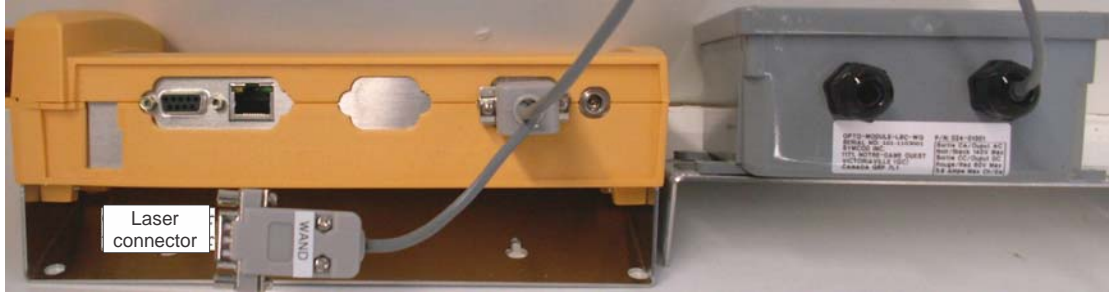

# Wiring with LBC-02 model V5

LBC-02 V5 and Opto-module LBC-02 PN: 024-0100x

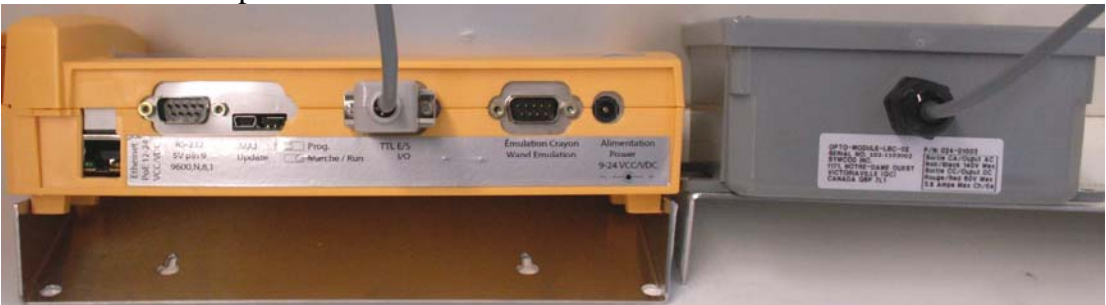

#### Internal wiring for AC Relay (Black Relay)

AC Relay

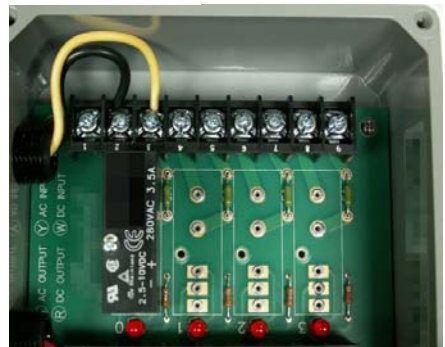

Note : The green parts that look like resistors are fuses.

**Warning** A short circuit could damage the Relay

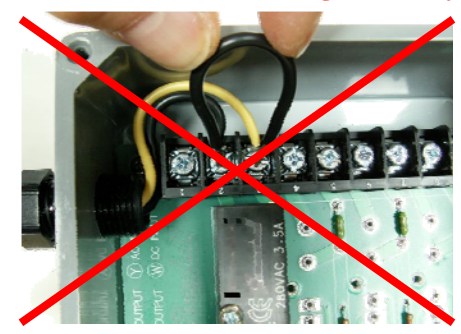

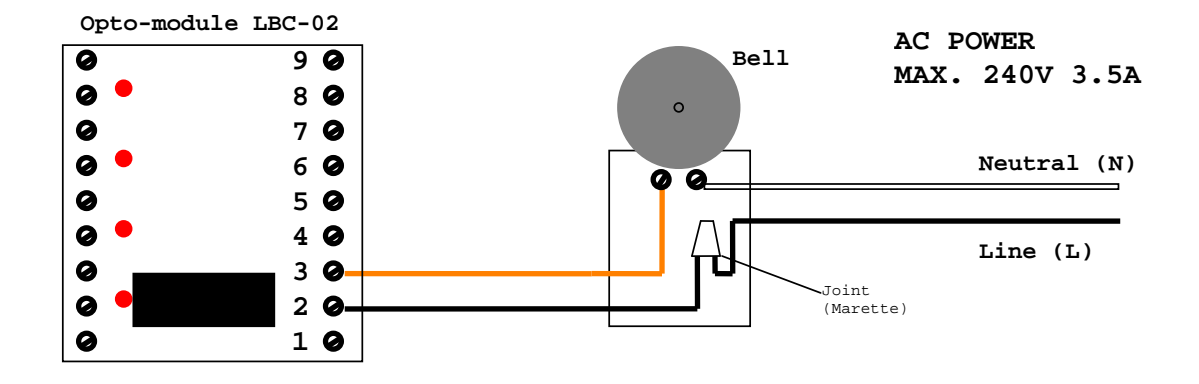

## Internal wiring for DC Relay (Red Relay)

DC Relay

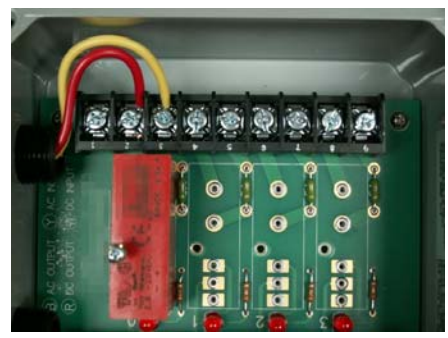

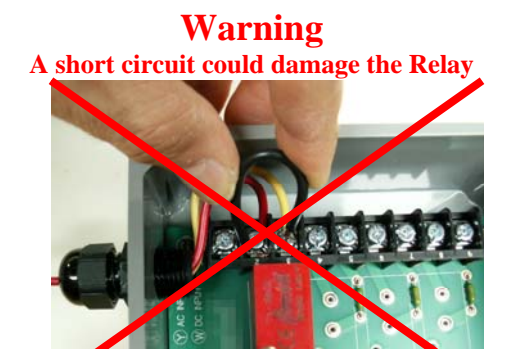

*Note : Note : The green parts that look like resistors are fuses.* 

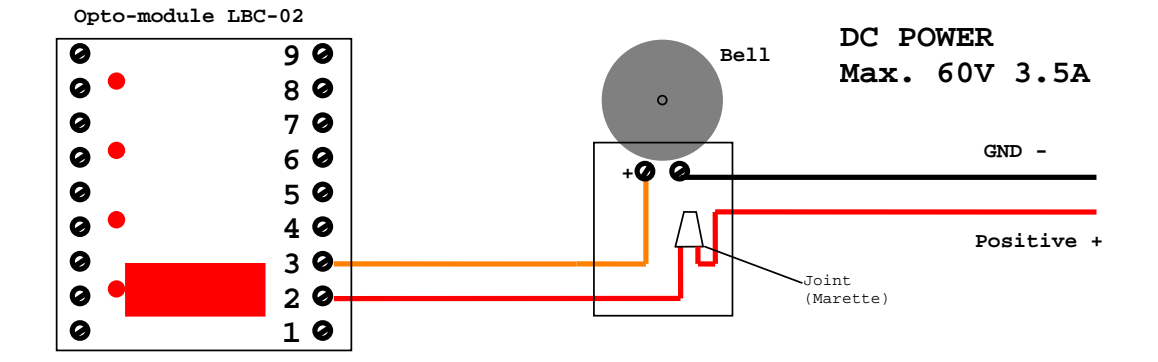

| 📲 IP Library Version: 1.6B 💿 www.symcod.com   |                             |                           |
|-----------------------------------------------|-----------------------------|---------------------------|
| TERMINALS STATUS (1)                          | ► Mode Config OFF           | Automatic IP Config.      |
| 0001,10.1.52.225,1024,=IP CONNECTION OK 04-01 | -2011 11:11:41,0,Ethernet   | Clear all IP              |
|                                               |                             | 999.999.999.999           |
|                                               |                             |                           |
|                                               |                             | Trotocol Configuration    |
|                                               |                             | ©Timeout: ▲ ▶ 0,5 Sec.    |
|                                               |                             | II PAUSE                  |
|                                               |                             | Show                      |
|                                               |                             | 🥽 🛕 🍺 🥯                   |
|                                               |                             | Bridges Errors LIBUT LINK |
|                                               | CTILISET XILMOTE FEDIT TADD |                           |
| Errors:                                       | <b>•</b>                    | List Test Bells Search    |
| \$\$+⊒   ▲+⊒   ⊘+⊒  8                         | Save Configuration          |                           |
| Log Activity Log Errors Log Delays            |                             | Macros BluePrint          |
| Commands to send to LBC #: 0001               | 🕞 Packets received from LB  | IC #: 0001                |
| NB. RETRY: 0                                  | 0                           | 0                         |
|                                               |                             |                           |
|                                               |                             |                           |
|                                               |                             |                           |
|                                               |                             |                           |
| C:\VBASIC\LBC_IP\LAPI\LIB_01.5\               |                             |                           |

# Bells configuration with Symcod IP Library

Clic on : Bells

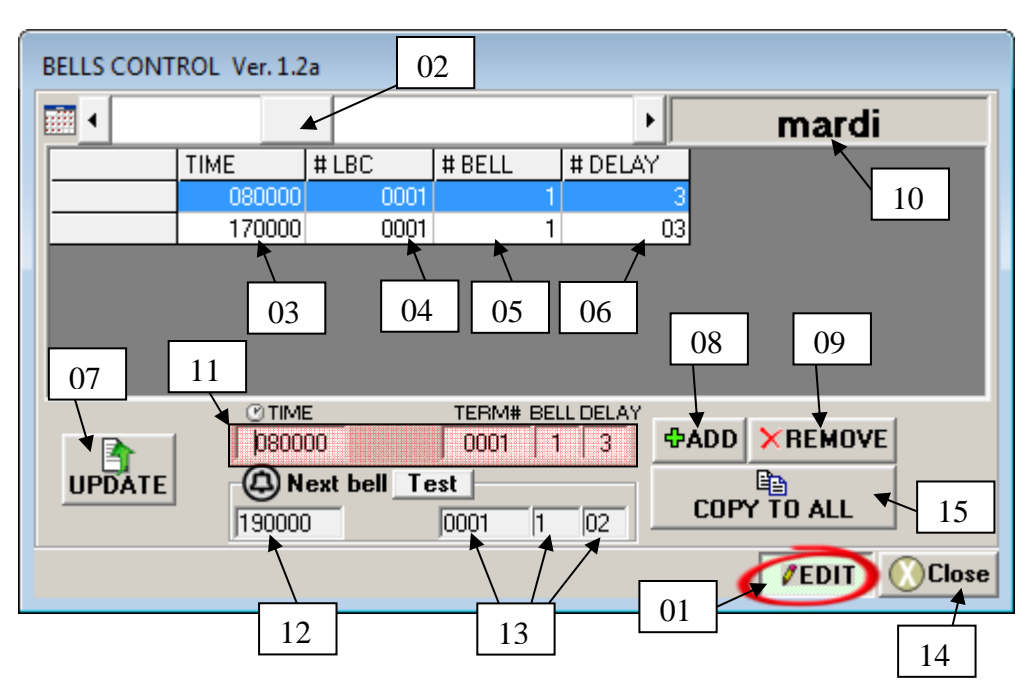

#### **Screen : BELLS CONTROL**

- 01. Check this option to modify the configuration of the bell you want to activate
- 02. Use this scrolling bar to choose the desired day.
- 03. In this list each line equal a ring. In the #3 space you have the time that the bell will ring for the selected day in the scrolling list #02. You must enter the time in the 24 hour format without any separator.
- 04. Terminal number on which the bell is connected.
- 05. Output (1 to 4) on which the bell is connected. (each terminal have a maximum of 4 TTL output)
- 06. Time in second that you want the bell to ring.
- 07. Press this button to save your configuration and activate the bell schedule.
- 08. Press this button to add a bell schedule.
- 09. Press this button to delete a bell schedule.
- 10. Display the day to be modified. To change the day use the scrolling bar #2
- 11. Use this section to modify a schedule.
- 12. Time of the next bell schedule.
- 13. Terminal number, bell and delay of the next bell schedule.
- 14. Terminal number, Bell number and delay in second of the next bell schedule that will be execute.
- 15. Press this button to hide this windows
- 16. Press this button to copy the configuration of the selected day with the scrolling bar #2 for all other days.

When your bells are entered please press update to activate.

In the section « Next Bell » you should see the next bell schedule.

To quickly test the bell press : **Test**